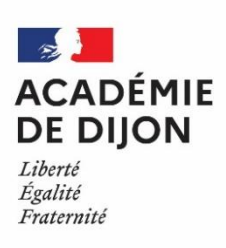

## TUTORIEL CYCLADES EXAMENS EPS SESSION 2024

Saisie des protocoles

- 1. Accéder au PIA
- 2. Cliquer sur « IMAGIN INDIVIDUEL » dans « GENERAUX »

|                                      | Fraternité                                                 |                           |                           |       |                  |                          |                 |                    |                |                | 1              |  |
|--------------------------------------|------------------------------------------------------------|---------------------------|---------------------------|-------|------------------|--------------------------|-----------------|--------------------|----------------|----------------|----------------|--|
| :ueil                                | Page personnelle                                           | Espace documentaire       | Numérique éducatif        | Panda | Espace syndicats | Accompagnement technique | e Nouvelle page | • +                |                |                |                |  |
|                                      |                                                            |                           |                           |       |                  |                          |                 |                    |                |                |                |  |
| Actu                                 | Actualités                                                 |                           |                           |       |                  |                          |                 | Services pratiques |                |                |                |  |
| 🙆 L'a                                | cadémie de Dijon en in                                     | iterne                    |                           |       |                  | Howdy, jboudard2 🔼 🔍 🕯   | ^               | ux Métion          | Institut       | ionnels        | Collaboratife  |  |
|                                      | Actualités générales                                       | Site Clemenceau           |                           |       |                  |                          | Genera          | ux viener.         | s monut        | ionneis        | Collaboratilis |  |
|                                      |                                                            |                           |                           |       | Alertes techni   | ques                     | Formati         | on Favori          | s              |                |                |  |
|                                      |                                                            |                           | Page suivant              | e »   |                  |                          |                 | 36                 | 18.1           |                |                |  |
| Camp                                 | Campagne de vaccination contre les HPV : quatre webinaires |                           |                           |       |                  |                          |                 | ECHELARC           | BCL-NT-BIC     |                | No.            |  |
| propo                                | proposés aux parents d'élèves                              |                           |                           |       |                  |                          | CEPAGES         | Centre de          | ECLAT-BFC      | Gérer son mot  | t Colibris     |  |
| 11 septe                             | mbre 2023 par Delphini<br>taires                           | e Mauerhan   Categorie: A | ctualités générales   Pas | de    |                  |                          |                 | Services ENT       |                | de passe       |                |  |
|                                      |                                                            |                           |                           |       |                  |                          | 18.5            | (Hittee            |                | 14             | <b>1</b> 7     |  |
| VOUS POUVEZ<br>AUSSI LES<br>PROTÉGER |                                                            |                           |                           |       | Dacodat          | Iprof                    | Messagerie      | Organigramm        | e Annuaire des |                |                |  |
| CONTRELES<br>CANCERS                 |                                                            |                           |                           |       |                  |                          | 1 <b>1</b> 1    | academique         | Rectorat       | personnels     |                |  |
| 10                                   | Découvrez comment                                          |                           |                           |       |                  |                          | <i>@</i>        | ener               | ₹ <b>₽</b>     |                |                |  |
| - 6                                  | Pour                                                       | rénondre aux enieux de    | Santá Publique dans       |       |                  |                          | Annuaire de     | S ENSAP            | Mon Portail    | RSST           | Moteur de      |  |
| a lutte                              | contre les cancers lié                                     | s aux HPV, une campag     | ne de vaccination est     |       |                  |                          |                 |                    | € s ⇔          | -la            |                |  |
| nise.er<br><                         | œuvre en milieu sco                                        | laire des ceffe année_a   | u profit des élèves en    |       |                  | >                        |                 | BinG' N            | rscot          | COMMENT OFFICE | X              |  |
| _                                    |                                                            |                           |                           | _     |                  |                          | FileSende       | IMAGIN             | RSCOL          | Telerecours    | ProxiRH        |  |

3. Cliquer sur « GESTION DES EPREUVES EPS » en haut à gauche.

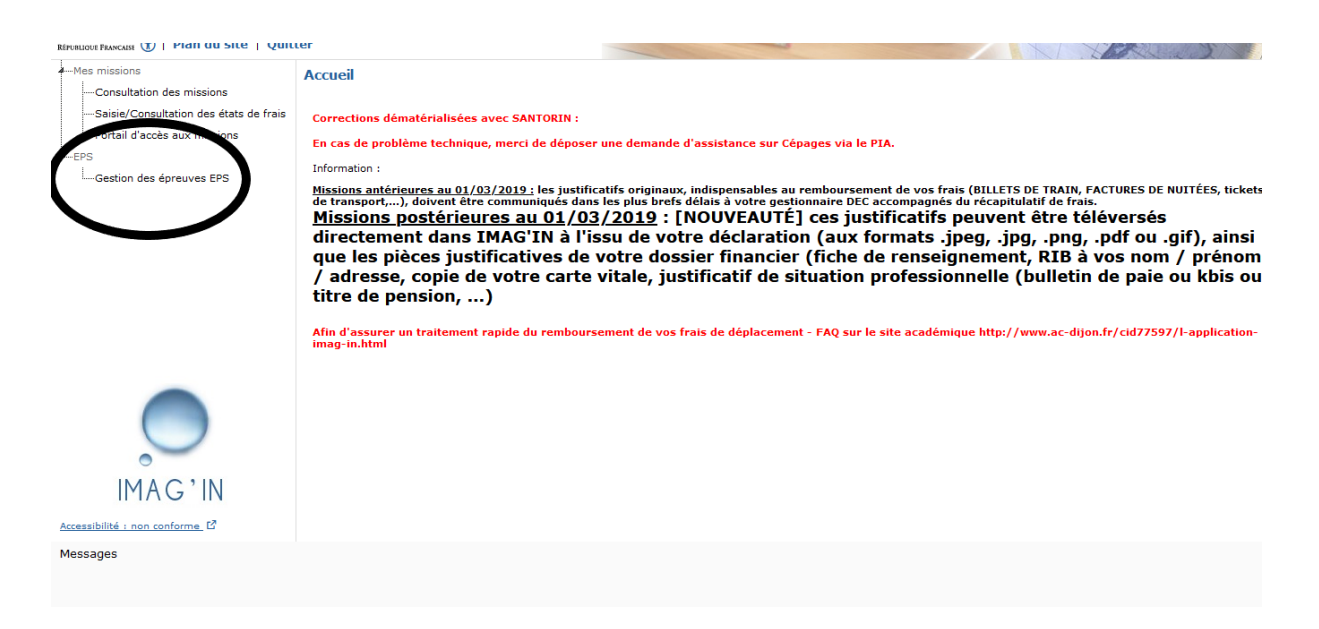

4. Cliquer sur « GESTION DES PROTOCOLES » PUIS « CREER UN PROTOCOLE »

| Cyclades Ister - Fatro - Franced<br>RPOBLIQUE FARACASE | SENERAL ET TEGRINULUGIQUE (Changez votre profil de connexion) | 20/09/2023              |
|--------------------------------------------------------|---------------------------------------------------------------|-------------------------|
| TABLEAU DE BORE GÉRER LES PROTOCOLES                   |                                                               | Rechercher une activité |
| Gérer les protocoles - Creor an protocolo              | Examen-session : BGT-2024 V                                   |                         |
| Choisir un protocole .* Standard 🗸                     | APSA n°1‡                                                     |                         |
| Groupe élève *                                         | Date de passage *                                             |                         |
| Professeur *                                           | Date de rattrapage "<br>Exemple: 12/07/1999                   |                         |
| Co-évaluateur *                                        | APSA n°2 *                                                    |                         |
|                                                        | Date de passage *<br>Exemple: 12/07/1998                      |                         |
|                                                        | Date de rattrapage *<br>Exemple: 12/07/1998                   |                         |
|                                                        | APSA n°3 *                                                    |                         |
|                                                        | Date de passage *<br>Exemple: 12/07/1998                      |                         |
|                                                        | Date de rattrapage *                                          |                         |
|                                                        |                                                               |                         |
|                                                        |                                                               |                         |
|                                                        |                                                               |                         |
|                                                        |                                                               |                         |
|                                                        |                                                               | Enrogistror Bafraîshir  |

- 5. Saisir la session dans le menu déroulant (« 2024 »)
- 6. Choisir le type de protocole : standard ou adapté
- 7. Saisir le nom du groupe, les évaluateurs, les APSA, les dates d'évaluation et de rattrapage

#### Très important :

Le nom du groupe doit être strictement identique à celui utilisé dans le logiciel de gestion scolaire (Pronote, Ecole Direct...) pour permettre ensuite la bascule automatique des élèves vers Cyclades.

| Mes données Outils C<br>pédagogiques de                                                                                                | Cahier Notes Bulletins Co<br>etextes    | mpétences Résultats Vie<br>scolaire              | Rencontres Emploi Comm<br>Parents/Profs du temps | unication                       | A   🗶 📚                                 |  |
|----------------------------------------------------------------------------------------------------|-----------------------------------------|--------------------------------------------------|--------------------------------------------------|---------------------------------|-----------------------------------------|--|
| Emploi du temps V Services Classes/él                                                                                                  | àvec Freeignante Derec                  | 🗙 🗤 Missions Compte                              |                                                  |                                 | 8                                       |  |
| Mon emploi du temps du 09/10/2023                                                                                                    | 2h00 - lundi 09/10 à 15h00<br>23 élèves |                                                  |                                                  |                                 | <b>čí</b> 🔒 📾 🔹                         |  |
| 1 <u>2</u> <u>3</u> <u>4</u> <u>5</u> <u>6</u> <u>7</u> F F                                                                            | Matière ED.PHYSIQUE & SPORT.            | 1<br>F F <u>19</u> <u>20</u> <u>21</u> <u>22</u> | 23 24 F F 27 28 29 3                             | <u>30 31 32 F F 35 36 37 38</u> | <u>39 40 41 42 43 44</u>                |  |
| sept. oct.                                                                                                    | Professeurs                             | 1 janv.                                          | févr. mars                                       | avr. mai                        | juin juil.                              |  |
| 08h00                                                                                                    | M. MAURICE B.                           | mer. 11 oct.                                     | jeu. 12 oct.                                     | ven. 13 oct.                    | sam. 14 oct.                            |  |
|                                                                                                    | Personnels                              |                                                  |                                                  |                                 |                                         |  |
| 09h00                                                                                                    | Groupes                                 | 1                                                |                                                  |                                 |                                         |  |
| 10h00                                                                                                    | T_EPSBM_345                             |                                                  |                                                  |                                 |                                         |  |
|                                                                                                    | Classes                                 |                                                  | ED.PHYSIQUE & SPORT.                             |                                 |                                         |  |
|                                                                                                    | Parties                                 | 3                                                | [T_EPSBM_68TMD]                                  |                                 |                                         |  |
| 12h00                                                                                                    | <t3> T_EPSBM_345</t3>                   |                                                  |                                                  |                                 |                                         |  |
| 17600                                                                                                    | <t4> T_EPSBM_345</t4>                   |                                                  |                                                  |                                 |                                         |  |
| 151100                                                                                                    | <t5> T_EPSBM_345</t5>                   |                                                  |                                                  |                                 |                                         |  |
| 14h00 ED.PHYSIQUE & SPORT.                                                                                                    | Elèves détachés                         |                                                  |                                                  | (11/17)                         |                                         |  |
| 15b00                                                                                                    | Salles                                  | ⊕                                                |                                                  |                                 |                                         |  |
|                                                                                                    | Matériels                               | •                                                |                                                  |                                 |                                         |  |
| 16h00 [T_EPSBM_345]                                                                                                    |                                         | r2s                                              |                                                  |                                 | /////////////////////////////////////// |  |
| 17600                                                                                                    |                                         |                                                  |                                                  |                                 |                                         |  |
|                                                                                                    |                                         |                                                  |                                                  |                                 | /////////////////////////////////////// |  |
| 18h00                                                                                                    |                                         |                                                  |                                                  |                                 |                                         |  |
| 19h00                                                                                                    |                                         |                                                  |                                                  |                                 |                                         |  |
|                                                                                                    |                                         |                                                  |                                                  |                                 | /////////////////////////////////////// |  |
| 20h00                                                                                                    |                                         |                                                  |                                                  |                                 |                                         |  |
| Mentions légales   Déclaration d'accessibilité   Plan du site   Toutes vos données sont Certifié   1 1 1 1 1 1 1 1 1 1 1 1 1 1 1 1 1 1 |                                         |                                                  |                                                  |                                 |                                         |  |
| 🔹 🧿 🖘 💼 📑                                                                                                    |                                         |                                                  |                                                  | 19°C Ensoleillé                 | ^ <i>(ii</i> , ⊄≫) 11:02 □              |  |

### Par exemple : T\_EPSBM\_345 pour le groupe concerné ici.

#### Attention :

Dans le cas présent, les élèves du groupe T\_EPSBM\_345 sont dans un protocole Athlétisme (demi-fond ou pentabond), sauvetage et acrosport. Il va donc falloir créer deux protocoles différents (demi-fond, sauvetage, acrosport et pentabond, sauvetage, acrosport) avec deux noms de groupe différents (par exemple : T\_EPSBM\_345\_DF pour le demi-fond et T\_EPSBM\_345\_P pour le groupe pentabond).

#### Cas particulier des CAP :

Les élèves de CAP suivent parfois un enseignement sur 3 APSA différentes mais seulement deux sont retenues pour le CCF. Dans ce cas-là, il faut créer toutes les combinaisons de protocoles possibles pour un groupe d'élèves.

Prenons l'exemple d'un groupe appelé T\_EPSBM\_CAP qui a badminton, acrosport et musculation. Il faudra créer les protocoles suivants :

Badminton – Acrosport avec le nom de groupe T\_EPSBM\_CAP\_BA

Badminton – Musculation avec le nom de groupe T\_EPSBM\_CAP\_BM

Musculation – Acrosport avec le nom de groupe T\_EPSBM\_CAP\_MA

Il faudra ensuite demander au gestionnaire informatique de l'établissement de créer les groupes ainsi nommés dans le logiciel de gestion scolaire et de placer les élèves dans le groupe correspondant.

# Cette démarche est très importante afin de permettre la remontée automatique des groupes d'élève vers Cyclades.

- 8. Enregistrer
- 9. Cliquer à nouveau sur « GESTION DES PROTOCOLES » puis « CREER UN PROTOCOLE »
- 10. Une fois tous les protocoles saisis, demander à votre chef d'établissement de

transmettre les protocoles.

| Cyclades                                                                                                    | NARD - NEVERS  | (0580031U)<br>GIQUE ( <u>Changez votre profil de conne</u> | xien)                  |                                | Frau 21/09/2023         |
|----------------------------------------------------------------------------------------------------|----------------|------------------------------------------------------------|------------------------|--------------------------------|-------------------------|
| ACCUEIL MON ÉTABLISSEMENT RÉGLEMENTATION                                                                                                    | INSCRIPTION OR | GANISATION ÉVALUATION                                      | DÉLIBÉRATION RÉSULTATS |                                | Rechercher une activité |
| Mon établissement - Gérer l'EPS - Tableau de bord                                                                                                    | Exame          | n-session : BGT - 2024 - ACADÉMIE                          | DE DUON 🗸              |                                | <b>1</b>                |
| Tableau de Bord     Tableau de Bord     Date de Wildalión des APBA par la commission : 190902023     CAA-Course d'ownfatten     CAA-Course d'ownfatten     CAA-Course d'ownfatten     CAA-Datase d'ownfatten     CAA-Datase bail     CAA-Datase bail     CAA-Datase b |                |                                                            |                        |                                |                         |
| Protocole                                                                                                    | ▲ ▼ Groupe     | ▲ ▼ Professeur                                             | ▲ ▼ Co-évaluateur      | ★ ▼ Date dernière modification | <b>*</b>                |
| DRE-Museulation - CR1-Marché<br>Date de validation des protocoles par la commission :                                                                                                    | ł              | r                                                          | ,                      | Le 21692223 à 09h09            |                         |

Si une APSA de votre programmation n'apparait pas dans le menu déroulant, contactez votre conseiller technique départemental.